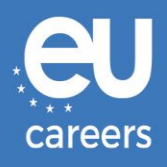

# **COMPUTERGESTÜTZTE TESTS**

# **BUCHUNG UND UMBUCHUNG**

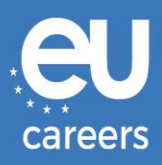

### Inhalt

1. Buchung Ihres Prüfungstermins

Sie können Ihren Prüfungstermin über den Link im Einladungsschreiben in Ihrem EPSO-Konto **buchen**.

2. Umbuchung/Stornierung Ihres Prüfungstermins

Wenn Sie Ihren Termin **umbuchen** oder **stornieren** möchten, können Sie über den Link in der Buchungsbestätigung im Newsfeed Ihres EPSO-Kontos auf das **Buchungsmanagementsystem** zugreifen.

An wen wende ich mich mit technischen Problemen bei der Buchung eines Termins für die computergestützten Tests?

Weitere Informationen finden Sie in unserer Online-Hilfe.

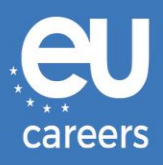

## 1) Buchung Ihres Prüfungstermins

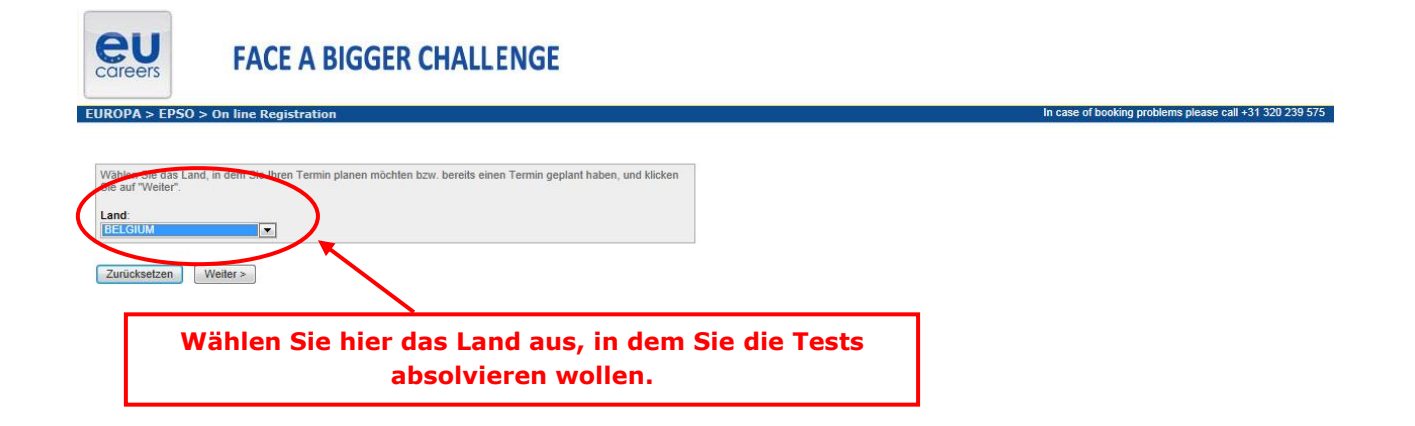

#### Verfügbare Prüfungsorte

Um den nächsten Standort eines Testzentrums zu ermitteln, geben Sie in das unten stehende Suchfeld eine bevorzugte Adresse, Stadt/Provinz oder PLZ für Ihre Terminplanung ein.

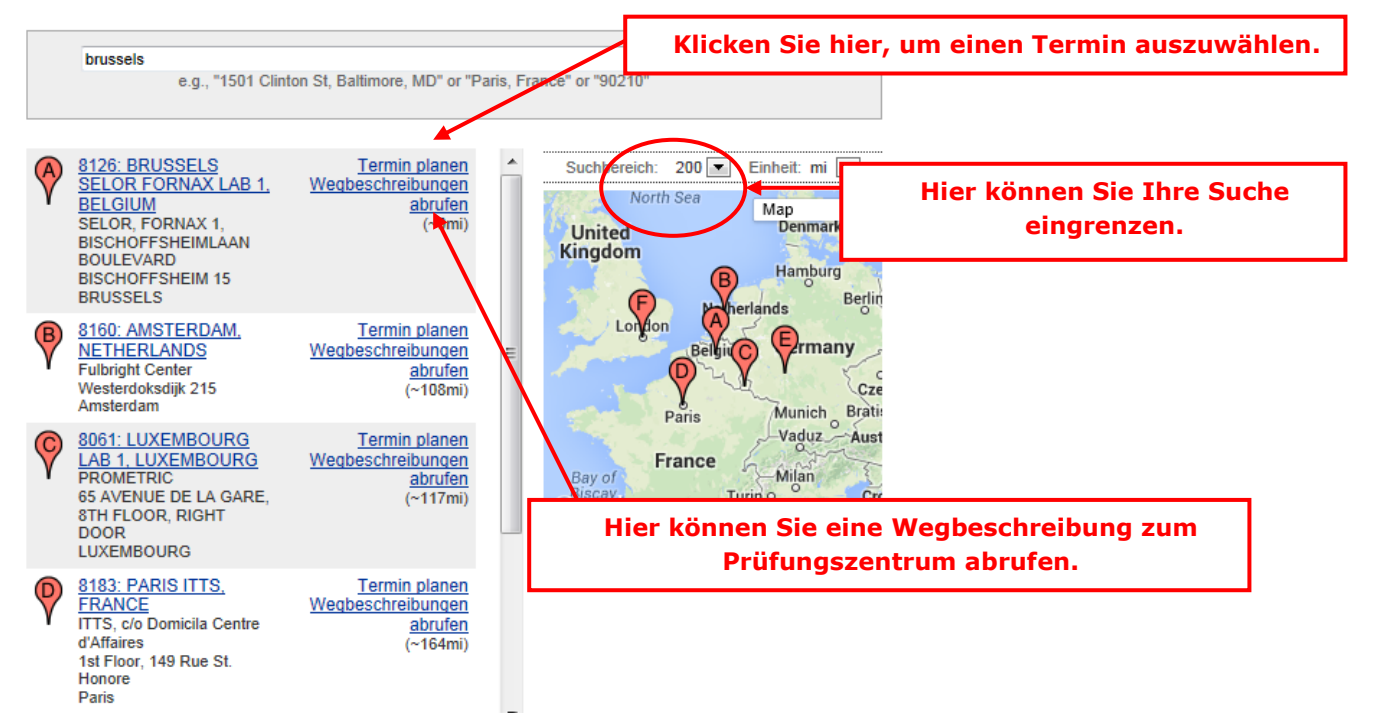

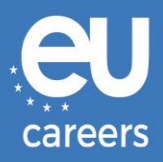

#### Auswahl von Datum und Uhrzeit

Die Prüfungsdauer beträgt 2 Stunde(n) und 00 Minuten.

Wählen Sie einen verfügbaren Monat aus, und klicken Sie auf die Schaltfläche 'Weiter'. Wenn die Kalender angezeigt werden, wählen Sie ein verfügbares Datum und danach eine Uhrzeit aus.

| <ul> <li>Freie Plätze in einem Zeitra</li> <li>Freie Plätze in einem Zeitra</li> </ul> | um von 3 Monaten suchen.<br>Freie Plätze an einem bestimmten Tag April 2014 Veiter |
|----------------------------------------------------------------------------------------|------------------------------------------------------------------------------------|
| suchen.                                                                                |                                                                                    |
|                                                                                        |                                                                                    |
| < Zurück Weiter >                                                                      | Nachdem Sie auf "Termin festlegen" geklickt haben, werden Sie auf                  |
|                                                                                        | diese Seite weitergeleitet.                                                        |
|                                                                                        | Klicken Sie auf "Weiter", um den Kalender zu öffnen.                               |

#### Auswahl von Datum und Uhrzeit

Die Prüfungsdauer beträgt 2 Stunde(n) und 00 Minuten.

Wählen Sie einen verfügbaren Monat aus, und klicken Sie auf die Schaltfläche 'Weiter'. Wenn die Kalender angezeigt werden, wählen Sie ein verfügbares Datum und danach eine Uhrzeit aus.

| 0        | ) F       | reie      | Plä   | itze | in e  | inen | ı Ze | eitra    | aum<br>Frei | voi<br>ie P | n 3 I<br>lätze | Mon<br>e an | ater<br>ein | n su<br>iem | ich<br>be | en.<br>stin | ım   | ten     | Tao        | 1  | Apri | 120  | 14 💌 | W     | /eiter |       |      |      |        |    |     |
|----------|-----------|-----------|-------|------|-------|------|------|----------|-------------|-------------|----------------|-------------|-------------|-------------|-----------|-------------|------|---------|------------|----|------|------|------|-------|--------|-------|------|------|--------|----|-----|
| sı       | iche      | en.       |       |      |       |      |      |          |             |             |                |             |             |             |           |             |      |         |            |    |      |      |      | _     |        |       |      |      |        |    |     |
| Wä       | hle       | n Si      | e ei  | n ve | erfü  | gbai | res  | Da       | tun         | n au        | 8              |             |             |             |           |             |      |         |            |    |      |      |      | Wäl   | nlen   | Sie e | eine | verf | ügba   | re |     |
| Ap       | ril 2     | 014       |       |      |       |      | [    | Ma       | i 20        | 14          |                |             |             |             | 1         | Ju          | ni 2 | 2014    | 4          |    |      |      | 1    |       |        |       |      | Uhrz | ert au | IS |     |
| м        | D         | М         | D     | F    | S     | S    |      | М        | D           | М           | D              | F           | S           | S           | 1         | м           | D    | М       | D          | F  | S    | S    | 1    |       |        | <     |      | 09   | :00    | -  |     |
|          | 1         | 2         | 3     | 4    | 5     | 6    |      |          |             |             | 1              | 2           | 3           | 4           |           |             |      |         |            |    |      | 1    |      |       |        |       |      | 01   | :00    |    | ノ   |
| 7        | 8         | 9         | 10    | 11   | 12    | 13   | 1    | <u>5</u> | <u>6</u>    | 7           | 8              | 9           | 10          | 11          |           | 2           | 3    | 4       | 5          | 6  | 7    | 8    |      |       |        |       | -    |      |        |    |     |
| 14       | 15        | 16        | 17    | 18   | 19    | 20   | Ч    | 12       | <u>13</u>   | 14          | 15             | 16          | 17          | 18          |           | 9           | 10   | ) 11    | 12         | 13 | 14   | 15   |      |       |        |       | _    |      |        |    |     |
| 21       | 22        | 23        | 24    | 25   | 26    | 27   |      | 19       | 20          | 21          | 22             | 23          | 24          | 25          |           | 16          | 17   | 18      | 19         | 20 | 21   | 22   | !    |       |        |       | 1    |      |        |    |     |
| 28       | <u>29</u> | <u>30</u> |       |      |       |      |      | 26       | 27          | 28          | 29             | 30          | 31          |             |           | 23          | 24   | 25      | 26         | 27 | 28   | 3 29 |      |       |        |       |      |      |        |    |     |
| <u> </u> |           |           |       |      |       |      | L    |          |             |             |                | +           |             |             | 1         | 30          |      |         |            |    |      |      |      |       |        |       |      |      |        |    |     |
|          |           |           |       |      |       |      |      |          |             |             |                |             |             |             |           |             |      |         |            |    |      |      |      |       |        |       |      |      |        |    |     |
| Fal      | ls di     | e ve      | erfüg | gbar | en    |      | ,    | A/ -     | :           | ~           |                |             | hia         |             |           |             | τ.   |         |            | a. | 4:   | ~ 1  | 16   |       |        | . Т.  |      |      |        |    | und |
| klic     | ken       | Sie       | aut   | "Lo  | s"    |      |      |          |             | en          | 1 31           |             | me          |             | ue        |             | ••   | ag<br>" | un         | a  | aı   | eu   |      |       | ire    | 5 I C | ern  |      | s au   | S  | ma  |
| _        |           |           | _     | _    |       |      |      | K        |             | ke          | n S            | le          | ลเ          | JŤ,         | ,, V      | ve          | Ite  | er`     | <b>,</b> I | ım |      | ur   | nach | ister | 1 Se   | eite  | zu   | ı ge | elan   | ge | n.  |
| <        | Zu        | rück      | ۲.    | N    | /eite | 1>   | J    |          |             |             |                |             |             |             |           |             |      |         |            |    |      |      |      |       |        |       |      |      |        |    |     |

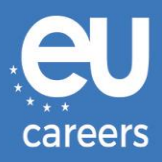

#### Weitere Informationen

Der zur Festlegung des Prüfungstermins verwendete Name muss genau mit dem Namen übereinstimmen, der auf Ihrem Ausweisdokument angegeben ist. Hierbei muss es sich um ein amtliches Ausweisdokument mit Ihrem Namen im englischen Alphabet, Ihrer Unterschrift und einem Lichtbild handeln. Möglicherweise gelten weitere Identifikationsrichtlinien. Genauere Informationen hierzu erhalten Sie von Ihrer Sponsororganisation.

Bevor Sie fortfahren, benötigen wir folgende Angaben.

| Felder, bei denen eine Eingabe erforderlich | n ist, sind mit einem Sternchen (*) ge | kennzeichnet. |                          |
|---------------------------------------------|----------------------------------------|---------------|--------------------------|
| * Vorname:                                  | ZZDEMO                                 | Geben Sie hie | r Ihre E-Mail-Adresse an |
| * Nachname:                                 | ZZDEMO                                 | und bes       | stätigen Sie diese.      |
| * Geburtsdatum:                             | 01/01/1978                             |               |                          |
| Last Name At Birth:                         | LAST NAME AT BIRTH                     |               |                          |
| * E-Mail-Adresse:                           |                                        |               |                          |
| * E-Mail-Adresse überprüfen:                |                                        |               |                          |
| Telefonnummer (abends):                     |                                        |               |                          |
| < Zurück Weiter >                           |                                        |               |                          |

#### Terminüberprüfung

Um Ihren Termin abzuschließen, sind die folgenden Schritte erforderlich:

1. Bestätigen Sie Ihre Termininformationen durch Drücken der Schaltfläche "Termin abschließen".

| Name:<br>Programmname:<br>Terminname(n): | ZZDEMO ZZDEMO<br>EPSO/AST-SC/01/14 AST SEC<br>• EPSO/AST-SC/01/14                                  |
|------------------------------------------|----------------------------------------------------------------------------------------------------|
| Testzentrum -<br>Code/Websitename:       | 8126 - BRUSSELS SELOR FORNAX LAB 1, BELGIUM<br>Informationen zum Prüfungsort,<br>Wegbeschreibungen |
| Testzentrum - Adresse:                   | SELOR, FORNAX 1, BISCHOFFSHEIMLAAN<br>BOULEVARD BISCHOFFSHEIM 15<br>BRUSSELS<br>BEL                |
| Testzentrum - Telefonnr.:                | 31 320 239 540                                                                                     |
| Datum der Prüfung:                       | 30 Apr 2014                                                                                        |
| Uhrzeit der Prüfung:                     | 9:00 AM                                                                                            |
| Dauer der Prüfung:                       | 2:00                                                                                               |

Prometric ist der Schutz Ihrer Privatsphäre ein wichtiges Anliegen. Ohne Ihre Zustimmung geben wir keine personenbezogenen Daten an Dritte weiter.

Durch Klicken auf die Schaltfläche "Termin abschließen" unten erklären Sie sich mit allen Bedingungen im Zusammenhang mit Zahlungen, Neuplanungen, Stornierungen, Rückerstattungen und anderen von Ihrer Trägerorganisation festgelegten Nutzungsbedingungen einverstanden.

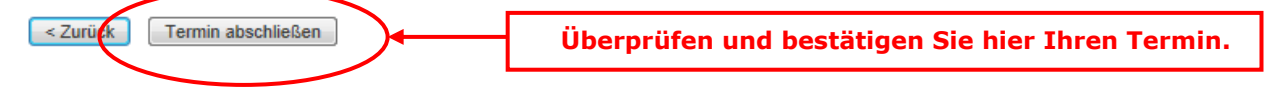

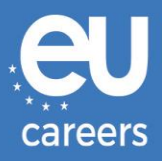

#### Vielen Dank, dass Sie Ihre Prüfung bei Prometric ablegen möchten.

Vielen Dank für Ihre Terminplanung mit Prometric

Ihre Terminanfrage wurde mit folgenden Bestätigungsnummern bestätigt

Bestätigungsnummer: 880000002414275

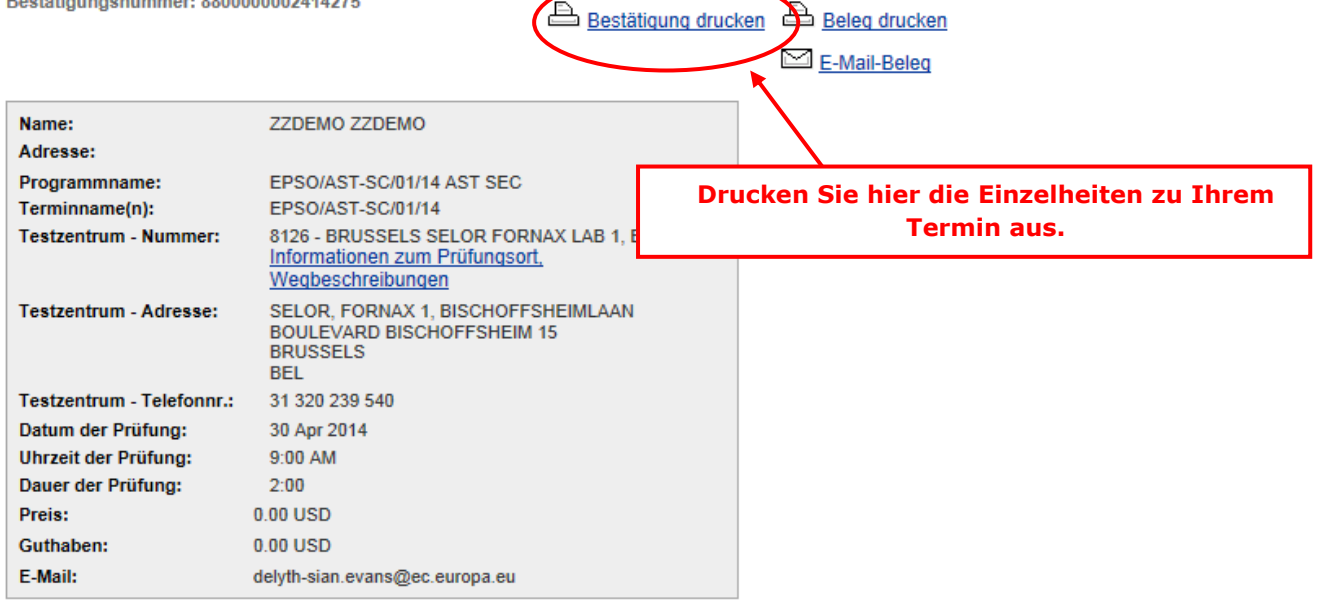

#### ± Zusammenfassung Zahlung

Sie erhalten innerhalb von 15 Minuten eine E-Mail mit den Details Ihrer Terminbestätigung. Schauen Sie in Ihrem Spam-Ordner nach, falls Sie keine Bestätigungs-E-Mail erhalten. Aktualisieren Sie Ihren E-Mail-Sicherheitsfilter, um E-Mails von emailconfirmations@prometric.com immer zuzulassen.

Die Website von Prometric, <u>www.prometric.com</u>, steht Ihnen rund um die Uhr zur Verfügung, sodass Sie Ihre Termine jederzeit stornieren oder bestätigen können.

Mit freundlichen Grüßen,

Prometric

Sie müssen die Buchung bis zum letzten Bildschirm vollständig durchführen.

Solange keine Bestätigungsnummer generiert wird und Sie keine E-Mail von unserem Auftragnehmer erhalten, haben Sie die Buchung nicht ordnungsgemäß abgeschlossen.

An wen wende ich mich mit technischen Problemen bei der Buchung eines Termins für die computergestützten Tests?

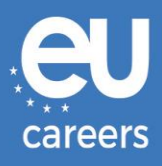

## 2) Umbuchung/Stornierung Ihres Prüfungstermins

Sie können über den Link in der Buchungsbestätigung im Newsfeed Ihres EPSO-Kontos auf das **Buchungsmanagementsystem** zugreifen.

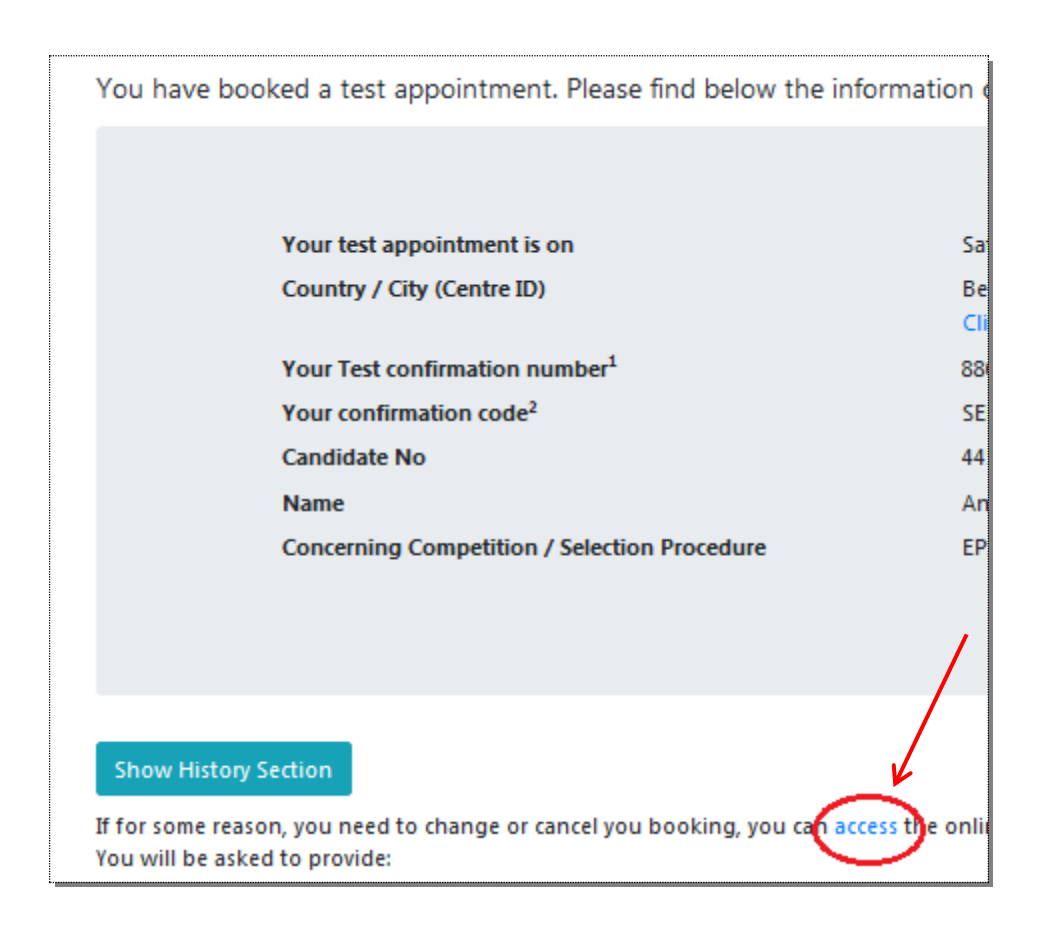

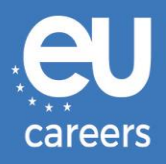

In case of booking problems please call +31 320 239 575 😲

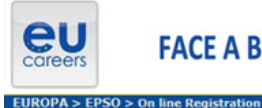

### FACE A BIGGER CHALLENGE

Wählen Sie das Land, in dem Sie Ihren Termin planen möchlen bzw. bereits einen Termin geplant haben, und klicken Sie auf "Weiter". Land: |BELGIUM

Zurücksetzen Weiter >

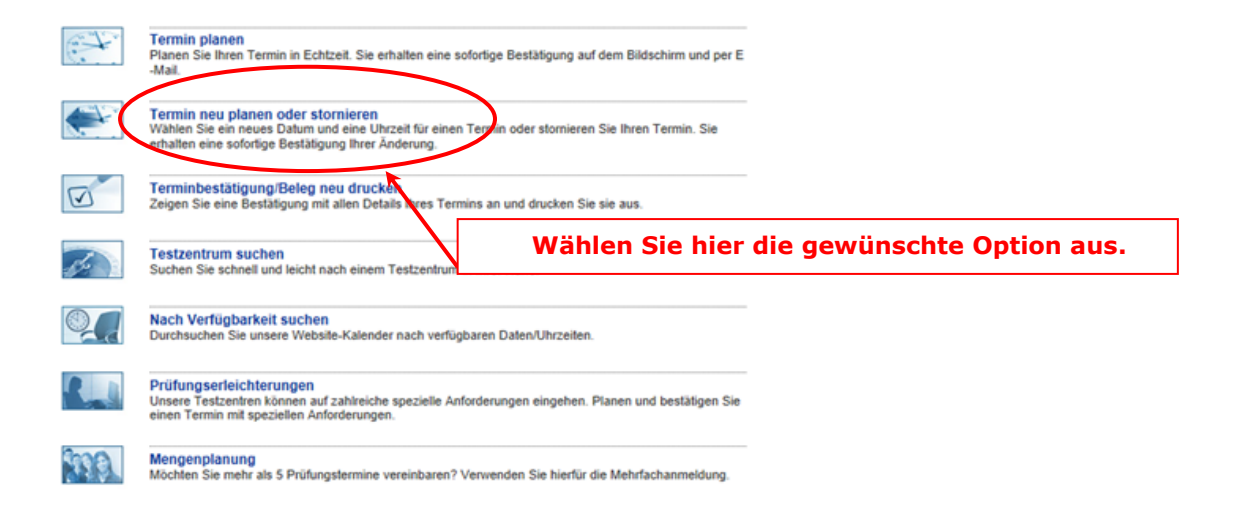

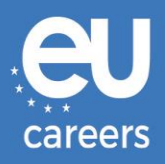

#### Termin ändern oder absagen

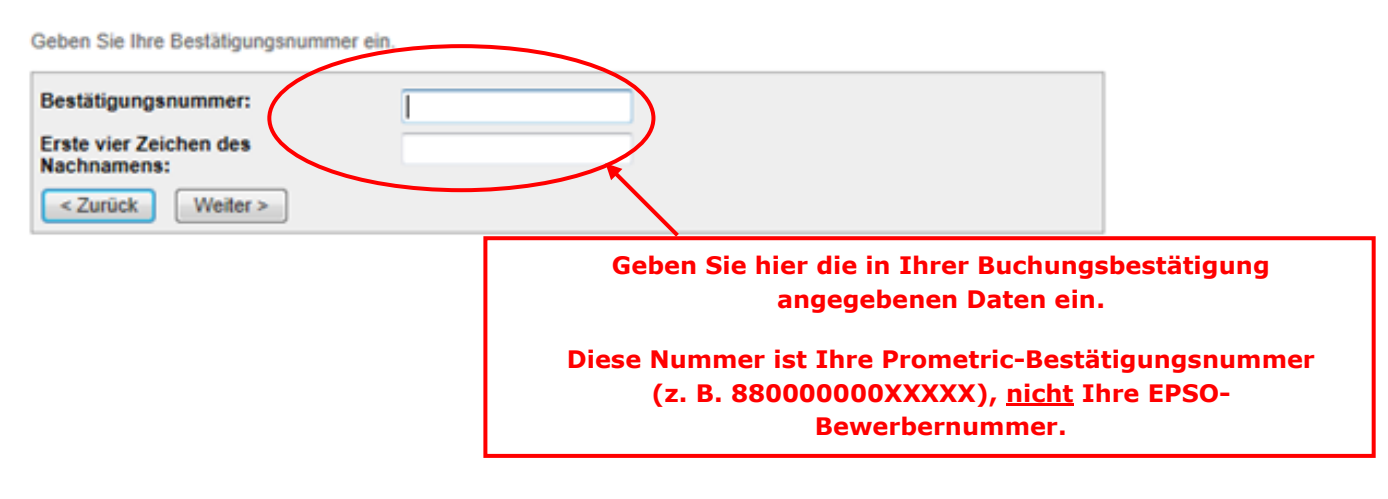

| Name:                     | ZZDEMO ZZDEMO                                                                                      |
|---------------------------|----------------------------------------------------------------------------------------------------|
| Programmname:             | EPSO/AST-SC/01/14 AST SEC                                                                          |
| Terminname(n):            | • EPSO/AST-SC/01/14                                                                                |
| Testzentrum - Nummer:     | 8030 - BRUSSELS SELOR GALAXY LAB 3, BELGIUM<br>Informationen zum Prüfungsort,<br>Wegbeschreibungen |
| Testzentrum - Adresse:    | SELOR, GALAXY 3, BISCHOFFSHEIMLAAN<br>BOULEVARD BISCHOFFSHEIM 15<br>BRUSSELS<br>BEL                |
| Testzentrum - Telefonnr.: | 0                                                                                                  |
| Datum der Prüfung:        | 12 Mai 2014                                                                                        |
| Uhrzeit der Prüfung:      | 1:00 PM                                                                                            |
| Dauer der Prüfung:        | 2:00                                                                                               |

Gemäß den Richtlinien und Verfahren Ihrer Trägerorganisation fallen für die Neuplanung oder Stornierung eines Termins möglicherweise Gebühren an. Falls eine Gebühr erhoben wird, werden Sie vor der Angabe der Zahlungsmethode über den anfallenden Betrag informiert.

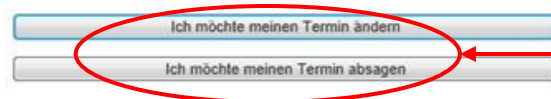

Klicken Sie hier, um Ihren Termin umzubuchen oder zu stornieren.